# MMI 2: Mobile Human-Computer Interaction Android (3)

Prof. Dr. Michael Rohs michael.rohs@ifi.lmu.de Mobile Interaction Lab, LMU München

#### Review

- What is an "Activity"
- What is an "Intent"?
- What is "Intent Resolution"?

# **BASIC GRAPHICS**

#### **Basic Graphics: Drawing**

- Screen drawing in View.onDraw
- Canvas class for "draw" calls
  - drawRect, drawLines, drawCircle, drawText, etc.
  - Transformation matrix
  - Clipping
- Paint class
  - Describes colors and drawing styles
  - Examples: anti-aliasing, stroke width, text size, etc.
- Bitmap class for offscreen drawing
  - Explicit creation of canvas and bitmap
  - Canvas draws into the bitmap

## **Touch Input Painting (Off-Screen Image)**

```
public class MyView extends View {
```

```
private Bitmap bitmap;
private Canvas canvas;
protected void onSizeChanged(int w, int h, int oldw, int oldh) {
  bitmap = Bitmap.createBitmap(w, h, Bitmap.Config.RGB_565);
  canvas = new Canvas(bitmap);
                                                                         🏭 📶 💶 2:04 AM
                                                             TouchPaint
}
protected void onDraw(Canvas c) {
  if (bitmap != null) c.drawBitmap(bitmap, 0, 0, null);
}
public boolean onTouchEvent(MotionEvent e) {
  if (canvas != null) {
     int x = (int)e.getX(); int y = (int)e.getY();
     canvas.drawCircle(x, y, 3, paint);
     invalidate();
  return true;
```

WS 2011/12

#### **Periodic Events**

```
public class MainActivity extends Activity {
```

```
private static final int TICK_MSG = 1;
private static final int TICK_DELAY = 300; // ms
```

```
public void onCreate(Bundle savedInstanceState) {
```

```
default: super.handleMessage(msg);
```

#### **Process Event**

```
private int xx = -1, yy = -1, radius = 1;
private Random rnd = new Random();
```

```
public void tick() {
    if (xx < 0) {
        xx = rnd.nextInt(320);
        yy = rnd.nextInt(430) + 20;
        radius = 1;
    }
    paint.setARGB(255, 255, 255, 255);
    canvas.drawCircle(xx, yy, radius, paint);
    invalidate();
    radius++;</pre>
```

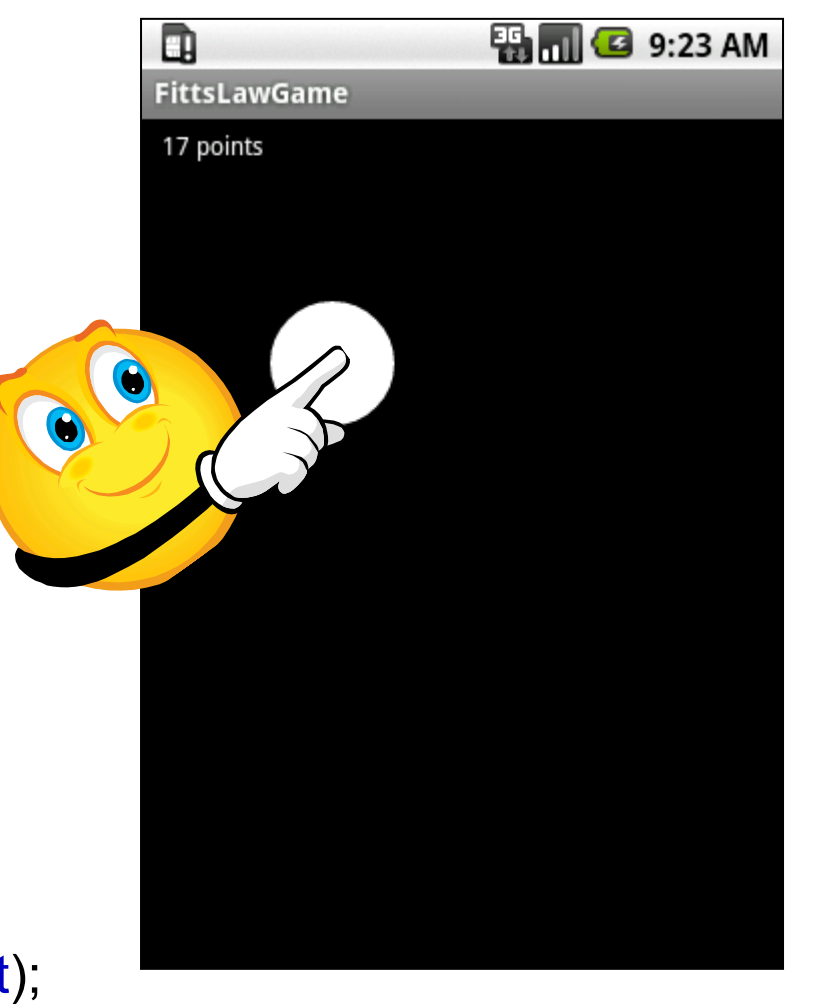

}

# **UI Components**

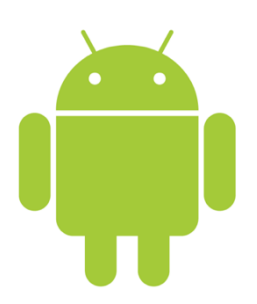

- Common Controls
- Layout Managers
- Menus
- Dialogs

#### **Common Controls**

- Predefined user interface elements ("controls", "widgets")
  - Define basic interaction patterns
  - Semantics known to users
- Standard widgets
  - Text fields, buttons, lists, grids, date & time controls
- Android-specific controls
  - MapView (display a geographic map)
  - Gallery (display a list of photos)

## Handling Button Click Events

```
• XML
```

```
<Button android:id="@+id/button1" android:text="Basic Button"
android:layout_width="wrap_content"
android:layout_height="wrap_content" />
```

Java

}

```
public class MainActivity extends Activity implements
    View.OnClickListener {
    public void onCreate(Bundle savedInstanceState) {
}
```

```
Button b = (Button) findViewById(R.id.button1);
b.setOnClickListener(this);
```

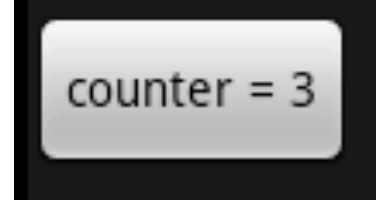

```
private int counter = 0;
```

```
public void onClick(View v) {
   Button b = (Button)v;
   b.setText("counter = " + (++counter));
```

## **ToggleButton: Two States**

Stopped

• XML

<ToggleButton android:id="@+id/cctglBtn" android:layout\_width="wrap\_content" android:layout\_height="wrap\_content" android:textOn="Running" android:textOff="Stopped" />

- Default text
  - "On" for state on
  - "Off" for state off

## **CheckBox**

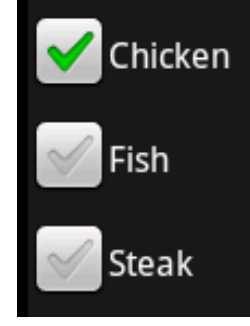

| 🔾 LogCat | X 🔒 🛛 | Devices | 🗐 🗐 E | mulator Control | 🧿 File Explor | er) 🥃 He | eap] 🤇 | 🕽 Re | source Explorer | 🖏 Thread | ls    |
|----------|-------|---------|-------|-----------------|---------------|----------|--------|------|-----------------|----------|-------|
|          |       |         |       |                 |               |          |        |      | Q               |          | ) 🙌 🜔 |
| Log      |       |         |       |                 |               |          |        |      |                 | $\smile$ |       |
| Time     |       |         | pid   | tag             | Message       |          |        |      |                 |          |       |
| 10-26    | 17:25 | . D     | 850   | MainA           | chicken       | check    | box    | is   | not checke      | d        |       |
| 10-26    | 17:25 | . D     | 850   | MainA           | chicken       | check    | box    | is   | checked         |          |       |
| 10-26    | 17:25 | . D     | 850   | MainA           | chicken       | check    | box    | is   | not checke      | d        |       |
| 10-26    | 17:25 | . D     | 850   | MainA           | chicken       | check    | box    | is   | checked         |          |       |
| 10-26    | 17:25 | . D     | 850   | MainA           | chicken       | check    | box    | is   | not checke      | d        |       |
| 10-26    | 17:25 | . D     | 850   | MainA           | chicken       | check    | box    | is   | checked         |          |       |
| 10-26    | 17:25 | . D     | 850   | MainA           | chicken       | check    | box    | is   | not checke      | d        |       |
| 10-26    | 17:25 | . D     | 850   | MainA           | chicken       | check    | box    | is   | checked         |          |       |

- XML
  - <LinearLayout android:orientation="vertical" ... >
    - <CheckBox android:id="@+id/chicken" android:text="Chicken" ... />
    - <CheckBox android:id="@+id/fish" android:text="Fish" ... />
    - <CheckBox android:id="@+id/steak" android:text="Steak" ... />
  - </LinearLayout>
- Java
  - CheckBox cb = (CheckBox) findViewById(R.id.*chicken*);
  - cb.setChecked(true);
  - cb.setOnCheckedChangeListener(new OnCheckedChangeListener() {
    - public void onCheckedChanged(CompoundButton b, boolean isChecked) {

```
Log.d("MainActivity", "chicken check box is " +
```

```
(isChecked ? "" : "not ") + "checked");
```

} });

#### **Radio Button**

• XML

<LinearLayout android:orientation="vertical" android:layout\_width="wrap\_content" android:layout\_height="wrap\_content"> <RadioGroup android:layout\_width="wrap\_content" android:layout\_height="wrap\_content"> <RadioButton android:text="Chicken" android:layout\_width="wrap\_content" <RadioButton android:text="Fish" android:layout\_height="wrap\_content" /> <RadioButton android:text="Fish" android:layout\_width="wrap\_content" android:layout\_height="wrap\_content"

</RadioGroup> </LinearLayout>

• Radio groups can contain arbitrary views

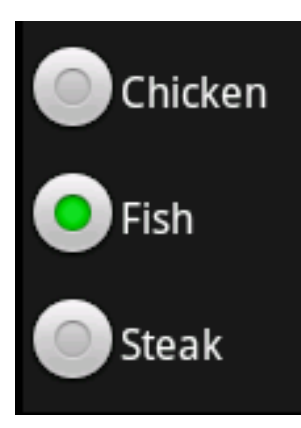

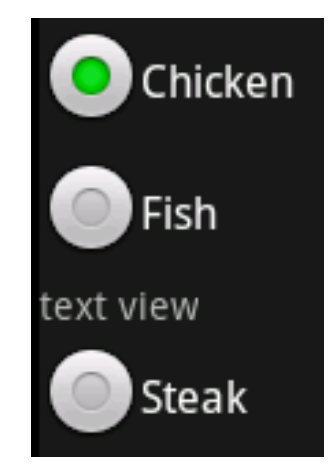

## **Text Controls**

- TextView
  - Display text, no editing
  - Automatic link creation if text contains URLs android:autoLink="all"
- EditText
  - Text editing
  - Expands as needed
  - Correct spelling errors android:autoText="true"
- AutoCompleteTextView
  - Displays suggestions for word completion
- MultiCompleteTextView
  - Displays suggestions for each word

## **TextView Automatic Link Creation**

• XML

<TextView android:id="@+id/nameValue" ... android:autoLink="all" />

Java

setContentView(R.layout.test2);

TextView nameValue = (TextView)findViewById(R.id.*nameValue*);

nameValue.setText("Visit www.tu-berlin.de or email info@tu-berlin.de");

#### Visit <u>www.tu-berlin.de</u> or email <u>info@tu-berlin.de</u>

• Using class Linkify

Linkify.addLinks(nameValue, Linkify.ALL);

## **EditView Input Type**

android:inputType="textEmailAddress"

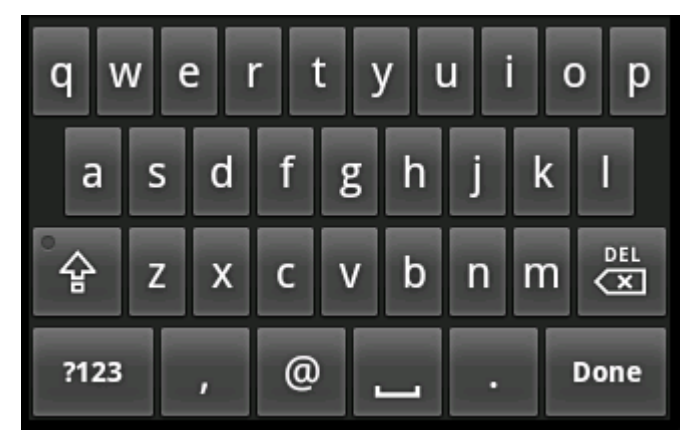

android:inputType="phone"

| 1                | <b>2</b> ABC | 3 DEF  | •       |  |
|------------------|--------------|--------|---------|--|
| <b>4</b> GHI     | <b>5</b> jkl | 6 мно  | ·       |  |
| 7 prqs           | <b>8</b> TUV | 9 wxyz | EL<br>X |  |
| <del>×</del> # ( | 0 +          | 1      | Done    |  |

- Adapter
  - Resource ID for showing a single item
  - The data to use

MMI 2: Mobile Interaction

а

슣

?123

Ζ х С V

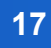

b

n

#### 🏭 📶 🕝 1:03 PM UI\_4\_2 En **AutoCompleteTextView English UK** English US

• XML

<AutoCompleteTextView android:id="@+id/auto" ... />

#### Java

AutoCompleteTextView actv =

(AutoCompleteTextView) findViewById(R.id.auto);

ArrayAdapter<String> aa = **new** ArrayAdapter<String>(**this**,

android.R.layout.simple dropdown item 1line, **new** String[] {"English UK", "English US", "Hebrew", "Hindi", ... }); actv.setAdapter(aa);

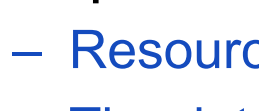

## **List Controls**

- Vertical list of items
- Usage
  - Derive from android.app.ListActivity.ListActivity
  - Set a ListView
  - Setting data for the list view via setListAdapter: SimpleAdapter, SimpleCursorAdapter
- Definition of list item in list\_item.xml
  - <LinearLayout ...>
    - <CheckBox android:id="@+id/checkbox" ... />
    - <TextView android:id="@+id/textview1" ... />
    - <TextView android:id="@+id/textview2" ... />
  - </LinearLayout>

. . .

## **List Controls**

 Showing names and numbers from contacts database
 public class ListDemoActivity extends ListActivity { protected void onCreate(Bundle savedInstanceState) { super.onCreate(savedInstanceState); Cursor c = getContentResolver().query(People.CONTENT\_URI, null, null, null, null);

startManagingCursor(c);

String[] cols = new String[] { People.NAME, People.NUMBER };

int[] collds = new int[] { R.id.textview1, R.id.textview2 };

SimpleCursorAdapter adapter = new

SimpleCursorAdapter(**this**, R.layout.*list\_item*, c, cols, collds); setListAdapter(adapter);

AndroidManifest.xml needs: 
 <uses-permission android:name="android.permission.READ\_CONTACTS" />

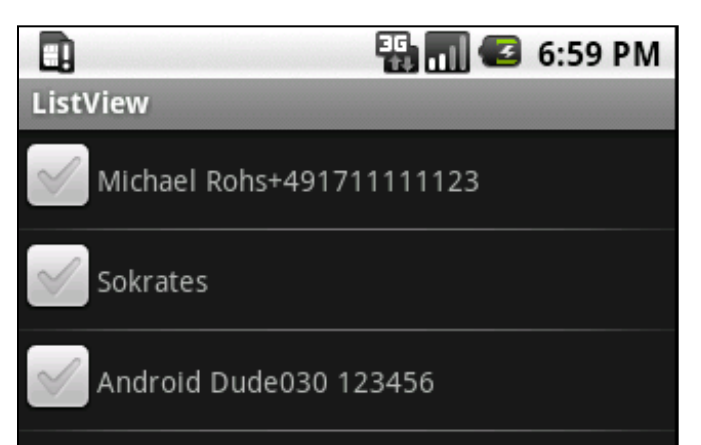

## **Using a Custom List View**

- /res/layout/list.xml
  - <LinearLayout android:orientation="vertical" ...> <LinearLayout android:orientation="vertical" ...> <ListView android:id="@android:id/list" android:layout width="fill parent" android:layout height="Odip" android:layout weight="1" android:stackFromBottom="true" android:transcriptMode="normal" /> </LinearLayout> ListView <Button android:text="Submit Selection" ... /> </LinearLayout> Sokrates
- Java

setContentView(R.layout.list);

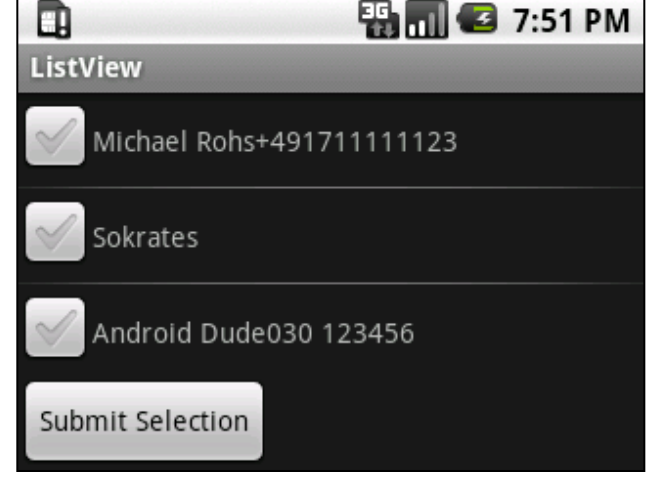

WS 2011/12

#### **GridView**

# GridDemo Sokrates Android Dude Sokrates

#### • XML

<GridView xmIns:android="http://schemas.android.com/apk/res/android" android:id="@+id/dataGrid" android:layout\_width="fill\_parent" android:layout\_height="fill\_parent" android:padding="10px" android:verticalSpacing="10px" android:horizontalSpacing="10px" android:numColumns="auto\_fit" android:columnWidth="100px" android:stretchMode="columnWidth" android:gravity="center" />

#### Java

```
protected void onCreate(Bundle savedInstanceState) {
```

```
super.onCreate(savedInstanceState);
```

```
setContentView(R.layout.gridview);
```

```
GridView gv = (GridView) this.findViewById(R.id.dataGrid);
```

Cursor c = getContentResolver().query(People.*CONTENT\_URI*, **null**, **null**, **null**, **null**, **null**); startManagingCursor(c);

```
String[] cols = new String[] { People.NAME };
```

```
int[] collDs = new int[] { R.id.textview };
```

```
SimpleCursorAdapter adapter = new SimpleCursorAdapter(
```

this, R.layout.grid\_item, c, cols, collDs);

```
gv.setAdapter(adapter);
```

## **Android Specific Controls**

- DatePicker and TimePicker
- AnalogClock and DigitalClock
- MapView
- Gallery

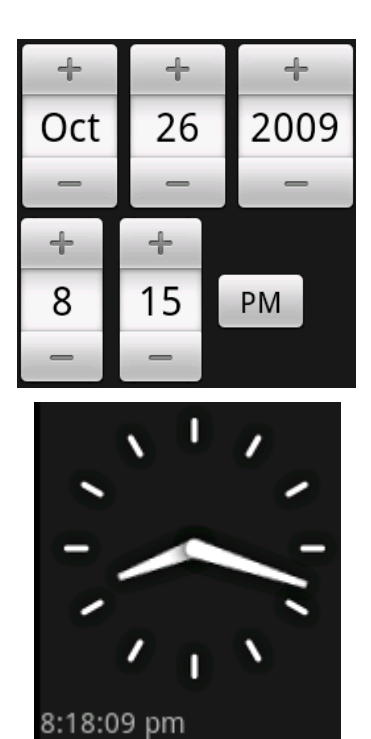

# LAYOUT MANAGERS

#### **LayoutManagers**

- LayoutManagers
  - Are containers for views (children)
  - Have specific strategy for controlling children's size and position
- Layout Managers in Android
  - LinearLayout: horizontal or vertical arrangement
  - TableLayout: tabular form
  - RelativeLayout: arrange children relative to one another or parent
  - AbsoluteLayout: absolute coordinates
  - FrameLayout: dynamically change controls
  - GridLayout: rectangular grid of child views
- Layout\_width and layout\_height
  - fill\_parent: child wants to fill available space within the parent
  - wrap\_content: child wants to be large enough to fit its content

#### **Screen Configurations**

- Configurations
  - Portrait
  - Landscape
  - Square
- Different layouts for different configurations
  - Screen resolutions
- Configuration-specific resource subdirectories
  - /res/layout-port
  - /res/layout-land
  - /res/layout-square
  - /res/layout

/res/drawable-port

/res/drawable-land

- /res/drawable-square
  - /res/drawable (default)

#### LinearLayout

- Orientation: horizontal or vertical
- Gravity: alignment (left, right, center, top, etc.)
- Weight: size importance of one child relative to others

| LinearLayoutDemo | LinearLayoutDemo<br>one<br>two | LinearLayoutDemo | LinearLayoutDemo |
|------------------|--------------------------------|------------------|------------------|
| two              |                                | two              | two              |
| three            |                                | three            | three            |
| Weights:         | Weights:                       | Weights:         | Weights:         |
| 1.0, 1.0, 1.0    | 0.0, 0.0, 0.0                  | 0.0, 1.0, 0.0    | 0.5, 0.5, 1.0    |

#### **Example LinearLayout with Weights**

<LinearLayout android:orientation="vertical" android:layout\_width="fill\_parent" android:layout\_height="fill\_parent"> <EditText android:layout\_width="fill\_parent" android:layout weight="0.5" android:layout height="wrap content" android:text="one" android:gravity="left" /> <EditText android:layout width="fill parent" android:layout\_weight="0.5" android:layout\_height="wrap\_content" android:text="two" android:gravity="center" /> <EditText android:layout width="fill parent" android:layout\_weight="1.0" android:layout height="wrap content" android:text="three" android:gravity="right" /> </LinearLayout>

#### **TableLayout**

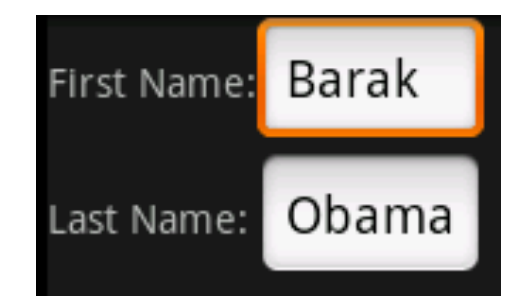

- Extension of LinearLayout
- Example:
  - <TableLayout android:layout\_width="fill\_parent" android:layout\_height="fill\_parent">
  - <TableRow>
    - <TextView android:layout\_width="wrap\_content"
    - android:layout\_height="wrap\_content" android:text="First Name:" />
    - <EditText android:layout\_width="wrap\_content"
    - android:layout\_height="wrap\_content" android:text="Barak" />
  - </TableRow>
  - <TableRow>
    - <TextView android:layout\_width="wrap\_content"
    - android:layout\_height="wrap\_content" android:text="Last Name:" />
    - <EditText android:layout\_width="wrap\_content"
    - android:layout\_height="wrap\_content" android:text="Obama" />
  - </TableRow>
  - </TableLayout>

#### RelativeLayout

<RelativeLayout android:layout width="fill parent" android:layout\_height="wrap\_content"> <TextView android:id="@+id/userNameLbl" android:text="Username: " android:layout width="fill parent" android:layout\_height="wrap\_content" android:layout\_alignParentTop="true" /> <EditText android:id="@+id/userNameText" android:layout\_width="fill\_parent" android:layout\_height="wrap\_content" Use at your own risk... android:layout\_below="@id/userNameLbl" /> <TextView android:id="@+id/disclaimerLbl" android:text="Use at your own risk..." android:layout\_width="fill\_parent" android:layout\_height="wrap\_content" android:layout\_alignParentBottom="true" />

</RelativeLayout>

🏪 📶 🖸 9:21 PM

ш

Jsername:

LinearLayoutDemo

#### **AbsoluteLayout**

<AbsoluteLayout android:layout\_width="fill\_parent" android:layout\_height="fill\_parent" > <TextView android:text="Username:" android:layout\_width="wrap\_content" android:layout\_height="wrap\_content" android:layout\_height="wrap\_content" android:layout\_x="50px" android:layout\_y="50px" />

<EditText

android:layout\_width="wrap\_content" android:layout\_height="wrap\_content" android:layout\_x="160px" android:layout\_y="50px" />

</AbsoluteLayout>

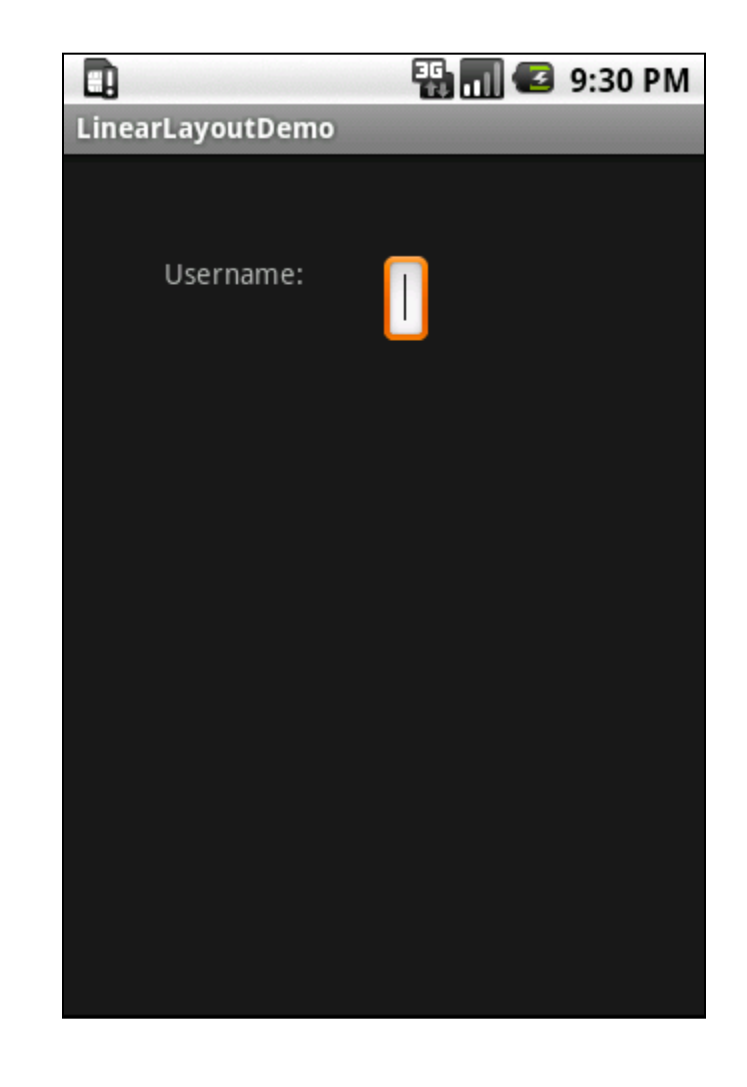

## **FrameLayout**

- Displays one item at a time
- Stacks items if multiple visible
- XML
  - <FrameLayout... >
  - <ImageView
    - android:id="@+id/imgView1"
    - android:src="@drawable/one"
    - android:scaleType="fitCenter"
  - android:layout\_width="fill\_parent" android:layout\_height="fill\_parent" />
  - <lmageView android:id="@+id/imgView2"
    - android:src="@drawable/two"
    - android:scaleType="fitCenter"
    - android:layout\_width="fill\_parent" android:layout\_height="fill\_parent"
    - android:visibility="gone" />
  - </FrameLayout>

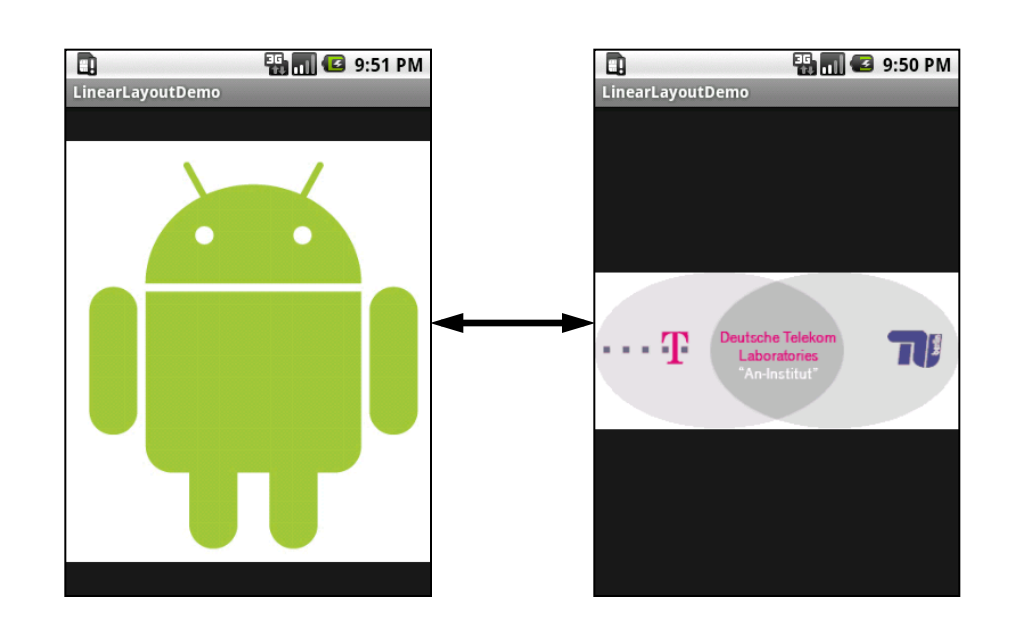

## **FrameLayout**

**public class** FrameActivity **extends** Activity { protected void onCreate(Bundle state) { super.onCreate(state); setContentView(R.layout.frame); ImageView one = (ImageView) findViewById(R.id.oneImgView); ImageView two = (ImageView) findViewById(R.id.*twoImgView*); one.setOnClickListener(**new** OnClickListener() { public void onClick(View view) { ImageView two = (ImageView) findViewById(R.id.*twoImgView*); two.setVisibility(View.VISIBLE); view.setVisibility(View.GONE); **}});** two.setOnClickListener(new OnClickListener() { public void onClick(View view) { ImageView one = (ImageView) findViewById(R.id.oneImgView); one.setVisibility(View.VISIBLE); view.setVisibility(View.GONE); **}});** 

}}

🖫 📶 🖸 9:51 PM

🖫 📶 🛃 9:50 PM

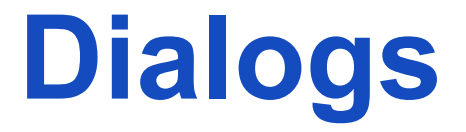

## **Alert Dialogs**

- Alert dialog examples
  - Respond to prompt
  - Pick item or option from list
  - View progress
- Steps
  - Construct android.app.AlertDialog.Builder object
  - Set data (list of items) and parameters (e.g. number of buttons)
  - Set callback methods for buttons
  - Build and show the dialog

## **Example Alert Dialog**

Java

public boolean onOptionsItemSelected(MenuItem item) {

```
if (item.getItemId() == R.id.menu_testPick) {
```

AlertDialog.Builder builder = **new** AlertDialog.Builder(**this**);

```
builder.setTitle("Alert Window");
```

builder.setPositiveButton("OK", listener);

```
AlertDialog ad = builder.create();
```

ad.show();

```
return true;
```

```
}
```

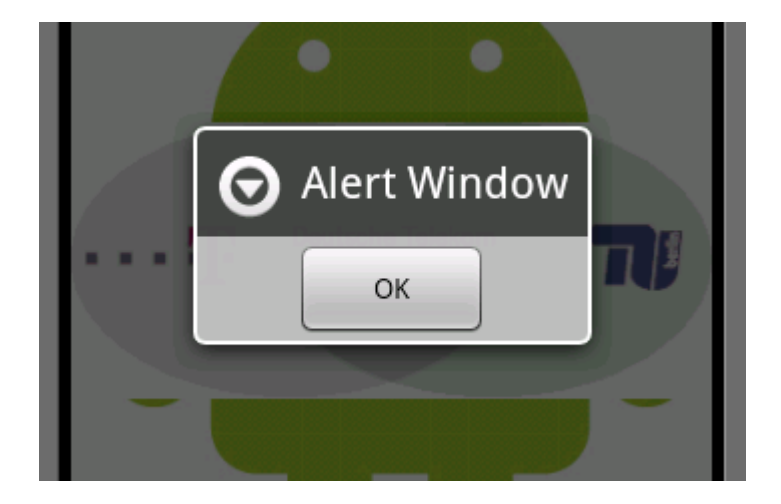

#### **Prompt Dialog**

- Asks for text input and provides OK and Cancel buttons
- Steps
  - Create layout in XML
  - Load layout into view class
  - Construct Builder object
  - Set view in Builder object
  - Set buttons with their callbacks
  - Create and show the dialog

## **Example Prompt Dialog**

• View definition

<LinearLayout android:orientation="vertical" ...> <TextView android:id="@+id/promptmessage" android:text="Your text goes here" ... /> <EditText android:id="@+id/editText\_prompt" ... /> </LinearLayout>

• On selection of menu item

```
LayoutInflater li = LayoutInflater.from(this);
View view = li.inflate(R.layout.prompt_dialog, null);
AlertDialog.Builder builder = new AlertDialog.Builder(this);
builder.setTitle("Prompt");
builder.setView(view);
PromptListener pl = new PromptListener(view);
builder.setPositiveButton("OK", pl);
builder.setNegativeButton("Cancel", pl);
AlertDialog ad = builder.create();
ad.show();
```

## **Example Prompt Dialog**

```
Prompt dialog listener
٠
    public class PromptListener
    implements and roid.content.DialogInterface.OnClickListener
       private View promptDialogView = null;
       private String promptReply = null;
       public PromptListener(View inDialogView) { promptDialogView = inDialogView; }
       public void onClick(DialogInterface v, int buttonId) {
         if (buttonId == DialogInterface.BUTTON POSITIVE) {
            promptReply = getPromptText();
       private String getPromptText() {
         EditText et = (EditText) promptDialogView.findViewById(R.id.editText_prompt);
         return et.getText().toString();
       public String getPromptReply() { return promptReply; }
```

#### **Managed Dialogs**

- Reusing previously created dialog instances
- Steps
  - Assign a unique ID (x) to the dialog
  - Tell the system to show the dialog with ID x
  - Android checks whether a dialog with ID x exists, if so call onPrepareDialog, else call onCreateDialog passing x
  - In onCreatDialog create appropriate dialog for ID
  - Android shows the dialog
  - Callbacks inform then button are clicked

#### **Example Managed Dialog**

```
public class MainActivity extends Activity {
  public final static int DIALOG ID = 1;
  public boolean onOptionsItemSelected(MenuItem item) {
    if (item.getItemId() == R.id.menu_test) {
       showDialog(DIALOG ID); return true;
    return super.onOptionsItemSelected(item);
  }
  protected Dialog onCreateDialog(int id) {
    Log.d("MainActivity", "onCreateDialog " + id);
    if (id == DIALOG_ID) {
       // create dialog...
       return dialog;
    return null;
  }
  protected void on Prepare Dialog(int id, Dialog dialog) {
    Log.d("MainActivity", "onPrepareDialog " + id);
```

## ANIMATION

## Animation

- Change color, position, size, orientation over time
- Types of animation
  - Frame-by-frame (aka draw) animation: play a series of frames
  - Layout animation: animate views inside a container view
  - View animation: animate general-purpose view
  - Property animation: introduced in Android 3.0, most flexible
- Tweening animation
  - Tweening = inbetweening
  - Generate intermediate frames between key frames
  - View 1 evolves smoothly into view 2
  - Periodically change parameters of a view
- Developer guide
  - http://developer.android.com/guide/topics/graphics/animation.html

#### **Frame-by-Frame Animation Example**

/res/layout/frame\_animations\_layout.xml

<LinearLayout xmlns:android="http://schemas.android.com/apk/res/ android" android:orientation="vertical" 🖫 📶 🖸 4:31 PM D android:layout width="fill parent" **View Animation Test Activity** android:layout height="fill parent" > Start Animation <Button android:id="@+id/startAnimationButton" android:layout\_width="fill\_parent" android:layout height="wrap content" android:text="Start Animation" /> ImageView android:id="@+id/animView" android:layout\_width="fill\_parent" android:layout\_height="wrap\_content" /> </LinearLayout>

#### Frame-by-Frame Animation Example /drawable/animlist.xml

- <animation-list xmlns:android="http://schemas.android.com/apk/res/ android"
- android:oneshot="false">

<item android:drawable="@drawable/img1" android:duration="100" /> <item android:drawable="@drawable/img2" android:duration="200" /> <item android:drawable="@drawable/img3" android:duration="300" /> <item android:drawable="@drawable/img4" android:duration="200" /> </animation-list>

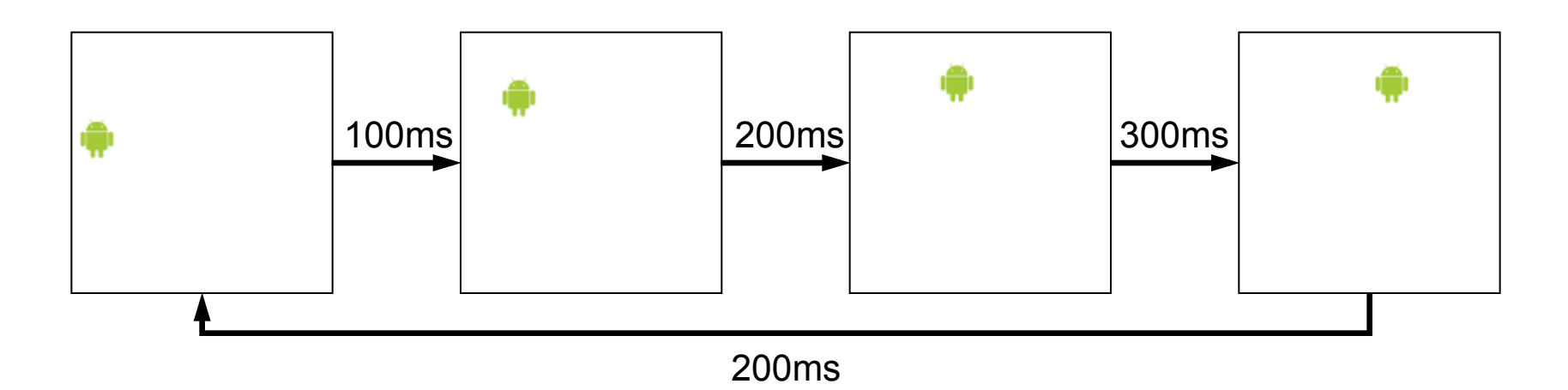

44

#### Frame-by-Frame Animation Example FrameAnimationActivity.java

```
public class FrameAnimationActivity extends Activity {
  public void onCreate(Bundle savedInstanceState) {
    super.onCreate(savedInstanceState);
    setContentView(R.layout.frame animations layout);
     Button b = (Button) findViewById(R.id.startAnimationButton);
    b.setOnClickListener(new Button.OnClickListener() {
       public void onClick(View v) { animate(); }
    });
  private void animate() {
    ImageView imgView = (ImageView) findViewById(R.id.animView);
    imgView.setBackgroundResource(R.drawable.animlist);
    AnimationDrawable frameAnimation = (AnimationDrawable)
           imgView.getBackground();
    frameAnimation.start(); // stop(), setOneShot(), addFrame(...), ...
```

#### Frame-by-Frame Animation Example MainActivity.java

public class MainActivity extends Activity {
 public void onCreate(Bundle savedInstanceState) {
 super.onCreate(savedInstanceState);
 setContentView(R.layout.main);
 Intent intent = new Intent(this, FrameAnimationActivity.class);
 startActivity(intent);
 }

}

#### **Layout Animation**

- On all widgets derived from ViewGroup (ListView, GridView)
- Applies tweening to each component of the view group
- Tweening animation types
  - Scale animation
  - Rotate animation
  - Translate animation
  - Alpha animation (0 = fully transparent, 1 = fully opaque)
- Parameters for each tweening animation
  - Initial parameter value (from)
  - Final parameter value (to)
  - Duration (ms)
- Package android.view.animation

#### Layout Animation Example /res/layout/list\_layout.xml

<LinearLayout android:orientation="vertical" ...> <ListView android:id="@+id/list\_view\_id" android:layout\_width="fill\_parent" android:layout\_height="fill\_parent" android:layout\_height="fill\_parent" "@anim/list\_layout\_controller" /> </LinearLayout>

| Anim_6_6 | 顎 📶 🕝 4:58 PM |
|----------|---------------|
| Item 1   |               |
| Item 2   |               |
| Item 3   |               |
| Item 4   |               |
| Item 5   |               |
| Item 6   |               |
|          |               |

#### **Layout Animation Example**

```
public class LayoutAnimationActivity extends Activity {
  public void onCreate(Bundle savedInstanceState) {
    super.onCreate(savedInstanceState);
    setContentView(R.layout.list layout);
    setupListView();
  }
  private void setupListView() {
    String[] listItems = new String[] { "Item 1", "Item 2", "Item 3", ... };
    ArrayAdapter<String> listItemAdapter =
       new ArrayAdapter<String>(this,
                        android.R.layout.simple list item 1, listItems);
    ListView lv = (ListView) findViewById(R.id.list view id);
    lv.setAdapter(listItemAdapter);
```

#### Layout Animation Example /anim/rotate.xml

<rotate xmlns:android="http://schemas..." android:interpolator="@android:anim/accelerate\_interpolator" android:fromDegrees="0.0" android:toDegrees="360.0" android:pivotX="50%" android:pivotY="50%" android:duration="1000"/> Item 2 &

#### /anim/list\_layout\_controller.xml

<layoutAnimation xmlns:android="http://schem... android:delay="100%" android:animationOrder="reverse" android:animation="@anim/rotate" />

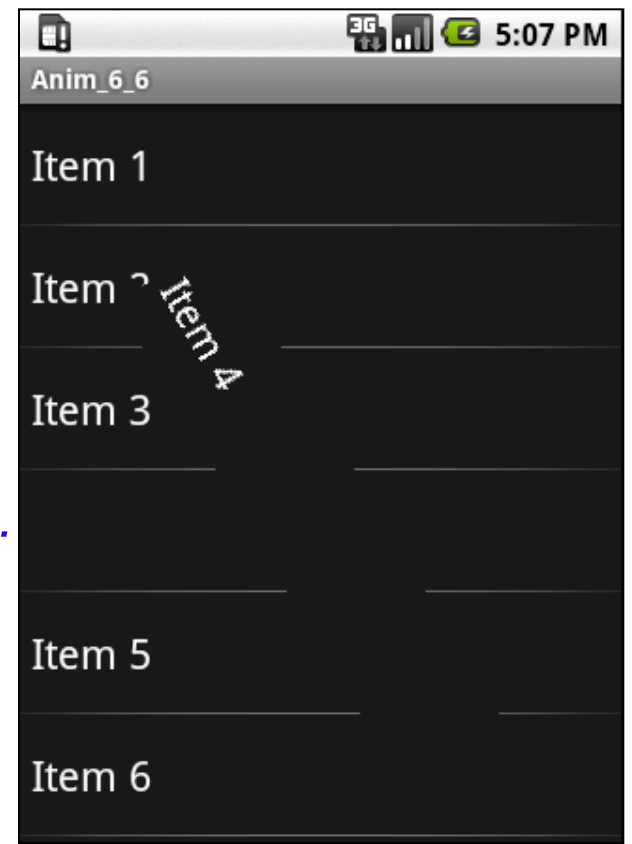

WS 2011/12

## Layout Animations (Alpha, Translate)

Alpha

<alpha xmlns:android="http://schemas..." android:interpolator="@android:anim/accelerate\_interpolator" android:fromAlpha="0.0" android:toAlpha="1.0" android:duration="2000" />

Alpha & translate combined

<set xmlns:android="http://schemas..."

android:interpolator="@android:anim/accelerate\_interpolator"> <translate android:fromYDelta="-300%" android:toYDelta="0" android:duration="1000" />

<alpha android:fromAlpha="0.0" android:toAlpha="1.0"

android:duration="1000" />

</set>

#### **View Animation**

- Animate arbitrary views by modifying transformation matrix
  - Maps view to screen

#### View Animation Example /res/layout/list\_layout.xml

<LinearLayout xmlns:android="http://schemas..." ... > <Button android:id="@+id/btn animate" android:layout width="fill parent" android:layout\_height="wrap\_content" android:text="Start Animation" /> <ImageView android:id="@+id/image view id"</pre> android:layout width="fill parent" android:layout height="fill parent" android:src="@drawable/androidlogo" /> </LinearLayout>

#### **View Animation Example**

```
public class ViewAnimationActivity extends Activity {
    public void onCreate(Bundle savedInstanceState) {
        super.onCreate(savedInstanceState);
        setContentView(R.layout.list_layout);
```

```
Button b = (Button)this.findViewById(R.id.btn_animate);
b.setOnClickListener(new Button.OnClickListener() {
    public void onClick(View v) {
        ImageView iv = (ImageView) findViewById(R.id.image_view_id);
        iv.startAnimation(new ViewAnimation());
    }
```

**});** 

## **View Animation Example**

```
public class ViewAnimation extends Animation {
  public void initialize(int width, int height,
                        int parentW, int parentH) {
     super.initialize(width, height, parentW, parentH);
     setDuration(2500);
     setFillAfter(true);
     setInterpolator(new LinearInterpolator());
  }
  protected void applyTransformation(
       float interpolatedTime, Transformation t) {
     Matrix matrix = t.getMatrix();
     matrix.setScale(interpolatedTime, interpolatedTime);
```

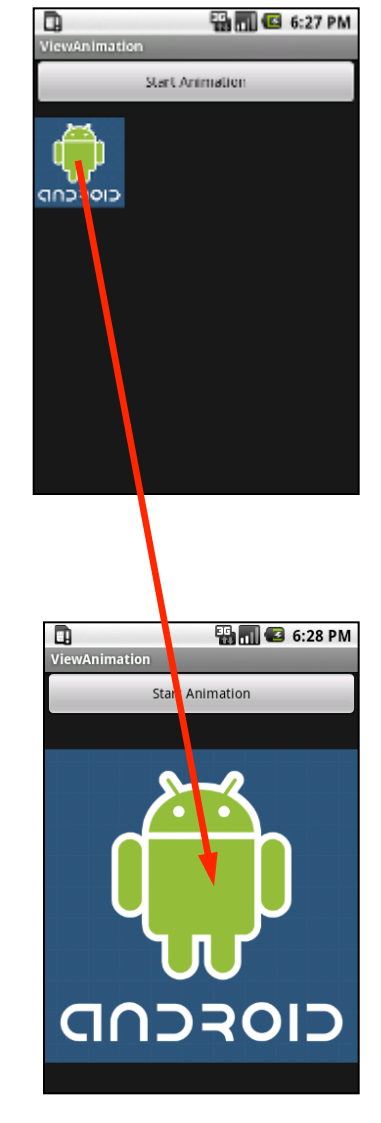

## **View Animation Example**

Camera camera = new Camera(); // android.graphics.Camera

```
protected void applyTransformation(
    float interpolatedTime, Transformation t) {
  Matrix matrix = t.getMatrix();
  camera.save();
  camera.translate(0, 0, 1300 - 1300 * interpolatedTime);
  camera.rotateY(360.0f * interpolatedTime);
  camera.getMatrix(matrix);
  matrix.preTranslate(-w/2, -h/2);
  matrix.postTranslate(w/2, h/2);
  camera.restore();
```

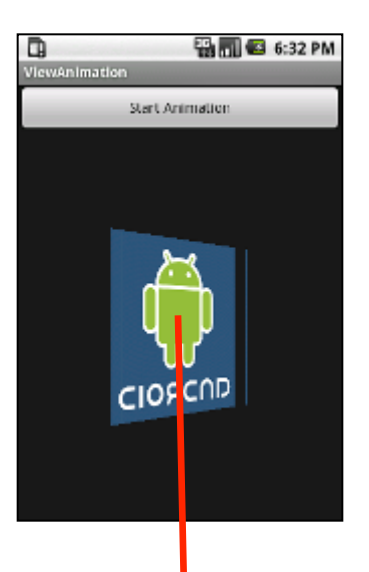

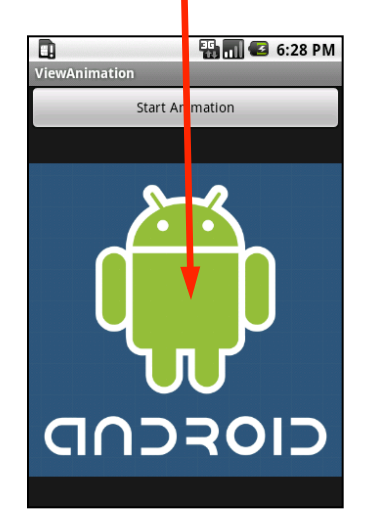

}

## **Class android.graphics.Matrix**

- 3x3 matrix
  - Linear transformations on R<sup>3</sup>
  - Affine transformations and perspective projections on  $R^2$ (homogeneous coordinates: (x,y)  $\rightarrow$  (x,y,1))
- Translation
  - m.setTranslate(tx,ty)
- Scaling
  - m.setScale(vx,vy)
- Rotation
  - m.setRotate(theta)

$$\begin{bmatrix} x'\\y'\\1 \end{bmatrix} = \begin{bmatrix} 1 & 0 & t_x\\0 & 1 & t_y\\0 & 0 & 1 \end{bmatrix} \begin{bmatrix} x\\y\\1 \end{bmatrix}$$
$$\begin{bmatrix} x'\\y'\\1 \end{bmatrix} = \begin{bmatrix} v_x & 0 & 0\\0 & v_y & 0\\0 & 0 & 1 \end{bmatrix} \begin{bmatrix} x\\y\\1 \end{bmatrix}$$
$$\begin{bmatrix} x'\\y'\\1 \end{bmatrix} = \begin{bmatrix} \cos\theta & \sin\theta & 0\\-\sin\theta & \cos\theta & 0\\0 & 0 & 1 \end{bmatrix} \begin{bmatrix} x\\y\\1 \end{bmatrix}$$

#### **Class android.graphics.Matrix**

- Matrix multiplication = composition of transformations
  - M.preTranslate(tx,ty) means M' = M \* T(tx, ty)
  - M.postTranslate(tx,ty) means M' = T(tx, ty) \* M
  - M.preScale(sx, sy) means M' = M \* S(tx, ty)
  - M.postScale(sx, sy) means M' = S(tx, ty) \* M
  - ...
- Example: translate to origin, scale to half, translate back
  - M.setScale(0.5, 0.5);
  - M.preTranslate(-cx, -cy);
  - M.postTranslate(cx, cy);
  - Resulting matrix: M = T(cx, cy) \* S(0.5, 0.5) \* T(-cx, -cy)

#### **Property Animation**

- Animate object properties over time
- Characteristics of a property animation
  - Duration
  - Time interpolation (acceleration / deceleration)
  - Repeat count and behavior (number of times to repeat, reverse)
  - Animator sets (simultaneous animations)
  - Frame refresh delay (frame rate)

http://developer.android.com/guide/topics/graphics/prop-animation.html

## ValueAnimator

- Responsibility
  - Keeps track of animation state
    - Property start/end values, duration, repeat count, listeners, etc.
  - Computes interpolated values
  - Sets these values on animated object
- Elapsed fraction
  - Represents elapsed time (0% to 100%)
- Interpolated fraction
  - Maps time depending on behavior (linear, accelerated, etc.)
  - Uses TimeInterpolator
- Property value
  - Maps interpolated fraction to actual property value
  - Uses TypeEvaluator

#### **ObjectInterpolator** (extends ValueInterpolator)

- Modify object properties
  - Factory method: target object, property name, start/end values
  - Requires setter and getter methods
  - Example: "rotation" requires "setRotation" and "getRotation"
- Example

#### void animate() {

```
ImageView iv = (ImageView) findViewById(R.id.image_view_id);
ObjectAnimator anim = ObjectAnimator.ofFloat(iv, "rotation", 0, 90);
anim.setDuration(3000);
anim.setInterpolator(new BounceInterpolator());
anim.start();
```

}

#### **View Properties for ObjectInterpolator**

- Example: ObjectAnimator.ofFloat(iv, "rotation", 0f, 90f);
- translationX, translationY (delta to left/top coordinates)
- rotation (2D, around z-axis)
- rotationX, rotationY (3D, around x-/y-axis)
- scaleX, scaleY (scaling around pivot point)
- pivotX, pivotY (center by default)
- X, Y (location)
- alpha (transparency 0..1)
- and more: http://developer.android.com/reference/android/view/View.html

#### **Predefined Time Interpolators**

- LinearInterpolator
- AccelerateInterpolator
- DecelerateInterpolator
- AccelerateDecelerateInterpolator (default)
- BounceInterpolator
- AnticipateInterpolator
- OvershootInterpolator
- AnticipateOvershootInterpolator
- CycleInterpolator

## **Type Evaluators**

- Allows creating animations on arbitrary object types
- "Linear interpolation" on arbitrary object types
- Interface definition
   interface TypeEvaluator<T> {
   T evaluate(float fraction, T startValue, T endValue);
   }
- Example: ArgbEvaluator knows how to evaluate between two RGB values (including alpha value)

## **Coordinating Multiple Animations**

- Complex animations have multiple animated properties
  - Relative order of component animations
  - Relative starting times
  - Operations to perform on completion
- Example: Let ball fall, deform, bounce off ground, fade
- AnimatorSet; before, after, with

AnimatorSet bouncer = **new AnimatorSet();** bouncer.play(bounceAnim).before(squashAnim1); bouncer.play(squashAnim1).with(squashAnim2); bouncer.play(squashAnim1).with(stretchAnim1); bouncer.play(squashAnim1).with(stretchAnim2); bouncer.play(bounceBackAnim).after(stretchAnim2); animatorSet.start();

## **Animation Listeners**

- Track state changes of animators
  - Animator.AnimatorListener

ValueAnimator fadeAnim = ObjectAnimator.*ofFloat(target, "alpha", 1f, 0f);* fadeAnim.setDuration(250);

fadeAnim.addListener(new AnimatorListenerAdapter() {

public void onAnimationEnd(Animator animation) {
 shapes.remove(((ObjectAnimator)animation).getTarget());
}});

Update view on every frame

- ValueAnimator.AnimatorUpdateListener

public void onAnimationUpdate(ValueAnimator animation) {
 invalidate(); // invalidate view to trigger redraw

#### **The End**

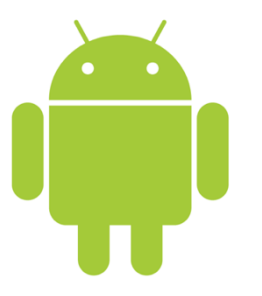

#### Prof. Dr. Michael Rohs

#### michael.rohs@ifi.lmu.de

#### Mobile Interaction Lab, LMU München